| PORTAIL FAMILLE                                                                                                 | Portail famille )                                                                                                    | W Annag                                                                   |                                                                     |
|----------------------------------------------------------------------------------------------------|----------------------------------------------------------------------------------------------------|---------------------------------------------------------------------------|---------------------------------------------------------------------|
| KON DOSSIE<br>Consulter mon dossie<br>dismarches<br>Molfier mes condor<br>Accider à mes docum<br>dématerialisés | xrames       NSCRIPTION         Inscription enstants à fécole       NSCRIPTION         Merite mes enfants à fécole       Dérinscription enstants à fécole         Merite mes enfants à fécole       Dérinscription enstants à fécole         Merite mes enfants à fécole       Dérinscription enstants autorités périscolaires et ALSH                                                                                                    | Dans cet onglet vou<br>factures.<br>Avoir l'historique de<br>prélévements | is pouvez payer les<br>e toutes vos factures et des                 |
|                                                                                                    | MESSAGERIE / NOUS CONTACTER   Consulter mes messages   Consulter reverum service   de la Marie                                                                                                    |                                                                           |                                                                     |
| Payer<br>Historique<br>Mes prélèvements                                                                         | ACCUEIL DOSSIER INSCRIPTIONS PLANNING FACTURATION MESSAGERIE ACTUALITÉS  FACTURATION > Payer  PAYER MES FACTURES  Etape 1 Etape 2 Etape 2 Mon récapitulatif Mon-patiement                                                                                                    | Sélectionne<br>Puis clique<br>bas de votr                                 | er la facture<br>- sur <b>étape suivante</b> en<br>e écran à droite |
| Payer                                                                                                    | ✓ MARS 2022     ✓ 01/03/2022 - Facture RE# 2000 E82     ▲ TÉLÉCHARGER (PDF-28 KO)     28.0                                                                                                    | er<br>SE                                                                  |                                                                     |
| Historique<br>Mes prélèvements                                                                                  | PAYER MES FACTURES                                                                                                    | Cliquer s                                                                 | ur payer                                                            |
|                                                                                                    | Etape 1 Etape 2 Etape 3<br>Mes factures Mon récapitulatif Mon paiement<br>Factures sélectionnées<br>> 01/03/2022 - Facture REJ 22007000<br>TéLÉCHARGER (PDF-28 K0) RETIRER 28.68                                                                                                    |                                                                           |                                                                     |
| Payer                                                                                                    | 1 facture pour un montant total de 28.68 ←<br>RETOUR PAYER<br>ACCUEIL DOSSIER INSCRIPTIONS PLANNING FACTURATION <sup>®</sup> MESSAGERIE ACTUALITÉS<br>→ FACTURATION → Payer                                                                                                    | Clique<br>/ La fer                                                        | er sur effectuer le paiement<br>nêtre PAYFIP.GOUV s'ouvrira         |
| Historique<br>Mes prélèvements                                                                                  | PRÉPARATION DU PAIEMENT      Votre paiement est en cours de préparation.     Merci de paiement equeques secondes, nous allons automatiquement vous rediriger vers l'interface de paiement.     Si vous ne finalisez pas votre paiement, vos factures pourront à nouveau être payées d'ici 15 minutes.     Si la fenètre de paiement ne s'est pas ouverte au bout de 5 secondes, cliquez sur le bouton ci-dessous et vérifiez que votre navigateur ne bloque pas le     popups. | carte                                                                     | oourrez compléter avec votre<br>de paiement                         |
|                                                                                                    | Effectuer le                                                                                                    | iement <sup>7</sup>                                                       |                                                                     |